### Summary

This articles describes in detail about the Integration of DNS Only Hosting (Shared/Web Hosting) and DNS Only Subscriptions and Management.

## Applies To

This article applies to MachPanel v6 and above.

## Pre-Requisites

1. MachPanel Control Server has been installed, if not then follow below KB article:

http://kb.machsol.com/Knowledgebase/Article/50261

2. MachPanel Remote Server has been installed, if not then follow below KB article:

http://kb.machsol.com/Knowledgebase/Article/50262

## STEP-1: Integrating DNS Service with MachPanel Web Hosting:

- Open MachPanel Control Panel Website (You can do it by opening MachPanel Control Server Configuration Studio and then navigating to Configure > Control Panel Website, and then clicking on the URL in it). Log in with the provider credentials.
- Add Web Hosting server Group if not added already. Navigate to Home > Service Director > Web Hosting > Server group and then click on Add Server Group, as we added here in the following Snapshot (e.g: DNS only). For more details click Add Web Hosting Server Group

| Home > Service Dire | ctor > Web Hosting > Server Groups |             |                              |
|---------------------|------------------------------------|-------------|------------------------------|
| Server Groups       | Web Hosting Servers                |             |                              |
| Operations          |                                    |             |                              |
| Add Server to Group |                                    |             |                              |
| Server group        | DNS only Server                    | Provider    | Hostmatic Control Server     |
| Status Server na    | ame It                             | Services It | Options                      |
| Enabled DNS only    | /                                  |             | Services Edit Disable Remove |

• Now click on **Server Group Name**, new tab "Web Hosting Servers" will open and you will also see **Services** in options column.

| Home > S    | ervice Director > Web Host | ing > Server Groups |             |                              |
|-------------|----------------------------|---------------------|-------------|------------------------------|
| Server      | Groups Web Hostin          | g Servers           |             |                              |
| Operation   | s                          |                     |             |                              |
| Add Serve   | er to Group                |                     |             |                              |
| Server g    | roup                       | DNS only Server     | Provider    | Hostmatic Control Server     |
| Status      | Server name 11             |                     | Services It | Options                      |
| Enabled     | DNS only                   |                     |             | Services Edit Disable Remove |
| Showing: 1- | - 1 of 1                   |                     |             | Showing per page 20 Change   |
|             |                            |                     |             |                              |

• Click **Services** in the options menu against the desired server then click on **Add Service** button.

| Home > Service Dire | ctor > Web Hosting > Server | Groups      |        |
|---------------------|-----------------------------|-------------|--------|
| Server Groups       | Web Hosting Servers         | Services    |        |
| Operations          |                             |             |        |
| Add Service         |                             |             |        |
| Server group        | DNS                         | only Server | Server |

• To add DNS Service to your Hostmatic/Web server, select DNS from the drop down list.

## Shared Hosting - DNS Only Hosting

| Home > Service Director > Web Hosting > | Server Groups   |        |
|-----------------------------------------|-----------------|--------|
| Server Groups Web Hosting Se            | ervers Services |        |
| Server group                            | DNS only Server | Server |
| Add Service                             |                 |        |
| Service:                                | Q               |        |
|                                         | Q               |        |
| MachPanel, Version: v 6.4.10 Powered    | Please Select   | × .    |
| 0 2020                                  | Web             |        |
|                                         | FTP             |        |
|                                         | Mail            |        |
|                                         | DNS             |        |
|                                         | Database        |        |
|                                         | Web Stats       |        |

• Now, select **Provider** for the **DNS service** and provide necessary details such as **DNS Settings** and **Name server for this DNS**. Click **Save** when done, See the snapshot below:

| Server Groups   | Web Hosting Servers Ser | vices    |
|-----------------|-------------------------|----------|
| Server group    | DNS only Serv           | er Serve |
| Add Service     |                         |          |
| Service:        | DNS                     | -        |
| Server Settings |                         |          |
| Provider:       | a                       |          |
| *Friendly name: | Q 1                     |          |
|                 | Microsoft DN            | is 🖌     |
| DNE Sottings    |                         | Blue     |

• In the Server Settings, by selecting **Provider** as **Microsoft DNS**, you have the following window as shown below.

| Sonier Croupe Web Hesting Conver     | s Conviseo    |              |   |        |         |
|--------------------------------------|---------------|--------------|---|--------|---------|
| Server Groups web Hosting Server     | Services      |              |   |        |         |
| Server group                         | DNS only Se   | rver         |   | Server | DNS ony |
| dd Service                           |               |              |   |        |         |
| ervice:                              | DNS           |              |   | -      |         |
| Server Settings                      |               |              |   |        |         |
| Provider:                            | Microsoft DI  | 19           |   | -      |         |
| *Friendly name:                      | Microsoft DN  | s            |   |        |         |
|                                      |               |              |   |        |         |
| DNS Settings                         |               |              |   |        |         |
| DNS Server Role:                     | Master        |              |   | -      |         |
| "Primary Host Name (for SOA record): |               |              |   |        |         |
| *Hostmaster (for SOA record):        | hostmaster.\$ | DomainName\$ |   |        |         |
| Refresh Interval:                    | 3600          | Seconds      | - |        |         |
| Retry Interval:                      | 900           | Seconds      | • |        |         |
| Expire Limit:                        | 604800        | Seconds      | • |        |         |
| TTL:                                 | 14400         | Seconds      | - |        |         |
| *Remove Local NS record from zone:   |               |              |   |        |         |
| Name Servers for this DNS            |               |              |   |        |         |
| Assigned Name Servers:               | Default Nam   | eServers     |   | •      |         |

• In the Server Settings, by selecting **Provider** as **Simple DNS Plus**, you have the following options to fill as shown below.

| Home > Service Director > Web Hosting > Serve | r Groups                                                                                                    |                           |   |        |                                                                          |
|-----------------------------------------------|----------------------------------------------------------------------------------------------------|---------------------------|---|--------|--------------------------------------------------------------------------|
| Server Groups VVeb Hosting Servers            | Services                                                                                                    |                           |   |        |                                                                          |
| Server group                                  | DNS only Ser                                                                                                    | DNS only Server           |   | Server | DNS only                                                                 |
| Add Service                                   |                                                                                                    |                           |   |        |                                                                          |
| service:                                      | CONTRACTOR OF STREET, STREET, |                           |   | -      |                                                                          |
| Server Settings                               |                                                                                                    |                           |   |        |                                                                          |
| Provider:                                     | Simple DNS /                                                                                                    | Plue                      |   | -      |                                                                          |
| -Friendly name:                               | Simple DNS P                                                                                                    | 16.810                    |   |        |                                                                          |
| DNS Settings                                  |                                                                                                    |                           |   |        |                                                                          |
| DNB Berver Role:                              | Master                                                                                                    |                           |   | -      |                                                                          |
| "Primary Hest Name (for 50A record):          |                                                                                                    |                           |   |        |                                                                          |
| "Hostmaster (for SOA record):                 | hostmaster.\$6                                                                                                    | hostmaster.\$DomainName\$ |   |        |                                                                          |
| "Refresh Interval:                            | 3600                                                                                                    | Seconda                   | - |        |                                                                          |
| "Retry Interval:                              | 000                                                                                                    | 20 ers structure          | - |        |                                                                          |
| "Expire Limit:                                | 604800                                                                                                    | Geconds                   | - |        |                                                                          |
| - T-TEL:                                      | 14400                                                                                                    | Seconda                   | ~ |        |                                                                          |
| "Remove Local NB record from zone:            |                                                                                                    |                           |   |        |                                                                          |
| "HTTP IP Address:                             | 427.0.0.4                                                                                                    |                           |   |        |                                                                          |
| HTTP Port                                     | 0050                                                                                                    |                           |   |        |                                                                          |
| "HTTP Password :                              |                                                                                                    |                           |   |        | Set the same password as set in HTTPAPI option in SimpleDNS Application. |
| "Responsible Person Email:                    |                                                                                                    |                           |   |        |                                                                          |
| Name Servers for this DNS                     |                                                                                                    |                           |   |        |                                                                          |
| Assigned Name Servers:                        | Default Narro                                                                                                    | Baroara                   |   | -      |                                                                          |
| Have Carnel                                   |                                                                                                    |                           |   |        |                                                                          |

• In the Server Settings, by selecting **Provider** as **Power DNS**, you have the following options to fill as shown below.

| Server Groups Web Hosting Servers    | Services       |                           |   |        |          |  |
|--------------------------------------|----------------|---------------------------|---|--------|----------|--|
| Control Croups These hosting Control |                |                           |   |        |          |  |
| Server group                         | DNS only Ser   | ver                       |   | Server | DNS only |  |
| dd Service                           |                |                           |   |        |          |  |
| ervice:                              | DNS            |                           |   | •      |          |  |
| Server Settings                      |                |                           |   |        |          |  |
| Provider:                            | Power DNS      |                           |   | •      |          |  |
| 'Friendly name:                      | Power DNS      |                           |   |        |          |  |
| DNS Settings                         |                |                           |   |        |          |  |
| DNS Server Role:                     | Master         |                           |   | •      |          |  |
| *Primary Host Name (for SOA record): |                |                           |   |        |          |  |
| *Hostmaster (for SOA record):        | hostmaster.\$I | hostmaster.\$DomainName\$ |   |        |          |  |
| Refresh Interval:                    | 3600           | Seconds                   | - |        |          |  |
| "Retry Interval:                     | 900            | Seconds                   | • |        |          |  |
| *Expire Limit:                       | 604800         | Seconds                   | - |        |          |  |
| *TTL:                                | 14400          | Seconds                   | - |        |          |  |
| Remove Local NS record from zone:    |                |                           |   |        |          |  |
| Power DNS API Settings               |                |                           |   |        |          |  |
| *Server ID:                          |                |                           |   |        |          |  |
| *User Name:                          |                |                           |   |        |          |  |
| *Password:                           |                |                           |   |        |          |  |
| *API URL:                            |                |                           |   |        |          |  |
| *API Key:                            |                |                           |   |        |          |  |
| Name Servers for this DNS            |                |                           |   |        |          |  |
| Assigned Name Servers:               | Default Name   | eServers                  |   | •      |          |  |

• Hit **Test Service** for each service and if you get Successful message in Green then integration of that service is successful.

STEP-2: Creating DNS Only Product/Package:

- To add a DNS Only Shared Hosting Product navigate to path: Home >> Service Plans >>Hosting Products. Select Customer Product Listing tab for Customer plan.
- Click Add New Product button as shown below:

| Search in menu         | • | Home > Serv                  | vice Plans > Hostir | g Products    |                                            |            |              |                  |           |  |  |
|------------------------|---|------------------------------|---------------------|---------------|--------------------------------------------|------------|--------------|------------------|-----------|--|--|
| Web Hosting            | - | Hosting Proc                 | ducts               |               |                                            |            |              |                  |           |  |  |
| Accounts Products      |   | Reseller P                   | Product Listing     | Customer P    | Add-on Management                          |            |              |                  |           |  |  |
| Setup                  |   | Operations                   | Operations          |               |                                            |            |              |                  |           |  |  |
| Usage Report           |   |                              |                     |               |                                            |            |              |                  |           |  |  |
| O DNS Manager          | + | Add New Product Update Index |                     |               |                                            |            |              |                  |           |  |  |
| 🖾 Exchange Hosting     | + | Search                       |                     |               |                                            |            |              |                  | +         |  |  |
| SharePoint Hosting     | + | ocuren                       |                     |               |                                            |            |              |                  | т         |  |  |
| Scr.M Hosting          | + | Status                       | Index               | ID <b>I</b> t | Products Name It                           | Total Sold | Date Created | Products Type It | Options   |  |  |
| Skype4B Hosting        | + |                              |                     |               |                                            |            |              |                  |           |  |  |
| VPS Hosting            | + | Enabled                      | 0                   | 1037          | Database Only Plan                         | 3          | 06.05.2020   | Shared Hosting   | =         |  |  |
| G Microsoft CSP        | + | Enabled                      | 0                   | 4             | Webhosting (MS DNS, MailEnable, MS IIS, MS | 2          | 15.10.2019   | Shared Hosting   | =         |  |  |
| 🔤 Work Folders Hosting | + |                              |                     |               | FTP, SmarterStats, Wo SQL)                 |            |              | -                |           |  |  |
| RDS Hosting            | + | Showing: 1-2                 | of 2                |               |                                            |            |              | Showing per page | 20 Change |  |  |

• Now provide basic details such as Server Group, Product name and select Package Type DNS Only.

| Home > Service Plans > Hosting Products > Add Product |                                 |      |                 |             |
|-------------------------------------------------------|---------------------------------|------|-----------------|-------------|
| Add New Product                                       |                                 |      |                 |             |
| Basic Info Resources Upgrade/Downgrade As             | ssociate Add-on                 |      |                 |             |
| Product type:                                         | Shared Hosting                  | •    |                 |             |
| Control Panel:                                        | Hostmatic Control Server        | •    |                 |             |
| Server group:                                         | WebHosting Server Group Ess2019 | •    |                 |             |
| *Product name:                                        | DNS Only Plan                   |      |                 |             |
| *WHMCS Prod.Id:                                       |                                 |      |                 |             |
| Select Package Type:                                  | Web Hosting     Ons             | Only | O Database Only | O Mail Only |
| Select DNS Template:                                  | Hosted Exchange DNS Template    | -    |                 |             |
| Is active:                                            | Yes                             | •    |                 |             |
| Associate Add-on:                                     | Optional                        | •    |                 |             |

• Under **Resources** tab, Provide the following field.

Maximum DNS Zones. •

| Home > Service Plans > Hostin | ng Products > Add Pro | duct        |                   |                  |        |          |      |
|-------------------------------|-----------------------|-------------|-------------------|------------------|--------|----------|------|
| Add New Product               |                       |             |                   |                  |        |          |      |
| Basic Info Resources          | Payment Cycles        | Price Group | Upgrade/Downgrade | Associate Add-on |        |          |      |
| DNS                           |                       |             |                   |                  |        |          | -    |
| Maximum DNS Zones:            |                       |             |                   | Unlimited        |        |          |      |
|                               |                       |             |                   |                  |        |          |      |
|                               |                       |             |                   |                  | Cancel | Previous | Next |

- ٠
- •
- Select Payment Cycles and Payment Groups and click Next. Add Price Group and click **Next**. Associate Add-on (if any) and then *Finish* to create the Package. •

STEP-3: Provisioning and Selling of DNS Only - Shared Hosting Plan:

In this step you have to sell and provision the DNS Only Plan to the ٠ customer. Select Shared Hosting under "Service".

| omain Name    |
|---------------|
| hared Hosting |
|               |

Select the DNS Only Plan under "Package". •

| Subscription                |                    |                                                               |
|-----------------------------|--------------------|---------------------------------------------------------------|
| Billing Currency:           | US Dollar 👻        |                                                               |
| Shared Hosting Account Form |                    |                                                               |
| Package:                    | DNS only product - |                                                               |
| Package Description:        |                    | -                                                             |
| DNS only product            |                    |                                                               |
| *Domain Name:               |                    | Skip existing domain check for same domain setup on different |
| Cycle:                      | Monthly -          |                                                               |
| *Setup Price:               | USD 100,00         |                                                               |
| *Price:                     | USD 150,00         |                                                               |
| Price Freezed:              |                    |                                                               |
|                             | Preview Bill       |                                                               |

Please review the following KB article for more details on selling and provisioning of services: <u>http://kb.machsol.com/Knowledgebase/Article/50275</u>

### STEP-4: Management of DNS Only Subscriptions:

- Navigate to following path to manage DNS Only Subscription: *Home >> Service Director >> Web Hosting >> Hosting Accounts* Select **DNS Only Subscription** and Press **Manage** tab as shown below: ٠
- ٠

| Search in menu     | • | Home > Serv  | ice Director > Web                                                                       | Hosting > Hos | ting Accounts |           |              |                      |                   |         |
|--------------------|---|--------------|------------------------------------------------------------------------------------------|---------------|---------------|-----------|--------------|----------------------|-------------------|---------|
| 🔇 Web Hosting      | - |              |                                                                                          |               |               | _         |              | _                    |                   |         |
| Server Groups      |   | Hosting Ac   | Hosting Accounts Database Only Subscription Mail Only Subscription DNS Only Subscription |               |               |           |              |                      |                   |         |
| Accounts           |   | Cooreb       |                                                                                          |               |               |           |              |                      |                   |         |
| Products           |   | Search       |                                                                                          |               |               |           |              |                      |                   | -       |
| Setup              |   | Machsol Supp | ort (Host Admin (Pro                                                                     | ovider)] 👻    | Subsc.ID      |           | Customer ID  |                      | Customer Name     |         |
| Usage Report       |   |              |                                                                                          |               |               |           |              |                      |                   |         |
| ONS Manager        | + |              |                                                                                          |               | Domain Name   |           | Company name |                      | Select Status     | •       |
| 🔀 Exchange Hosting | + | Search       |                                                                                          |               |               |           |              |                      |                   |         |
| SharePoint Hosting | + |              |                                                                                          |               |               |           |              |                      |                   |         |
| 🐼 CRM Hosting      | + | Status       | Subsc.ID It                                                                              | Domain Nam    | ne <b>lt</b>  | Package   | lt.          | Customer ID 11       |                   | Options |
| Skype4B Hosting    | + | Anther       | 0                                                                                        |               |               | DNO       |              | #75 Test Queberse2   | D0/7 0            |         |
| VPS Hosting        | + | Active       | э                                                                                        | xyz.com       |               | DINS ONly | product      | #15 - Test Customer2 | [XTZ Corporation] | Manage  |

- By pressing **Manage** you have the following options as written below:
  - 1. Manage
  - 2. Generate Renewal Invoice
  - 3. Cancel Subscription
  - 4. Upgrade
  - 5. Downgrade
  - 6. Put on Hold

| Home > Customer Manager > | Subscriptions > Subscriptions | cription detail |          |           |             |  |
|---------------------------|-------------------------------|-----------------|----------|-----------|-------------|--|
| Subscription # 9 xyz.com  | Subscription # 9 xyz.com      |                 |          |           |             |  |
| General Info Resour       | ces Add-ons                   | Billing         | DNS Zone | S         |             |  |
| Operations                |                               |                 |          |           |             |  |
| Manage Generate Renew     | al Invoice Cancel S           | ubscription     | Upgrade  | Downgrade | Put on Hold |  |
| General                   |                               |                 |          |           |             |  |
| Customer ID:              | #75 Test Custor               | mer2            |          |           |             |  |
| Subscription ID:          | #9 xyz.com - D                | NSOnly          |          |           |             |  |
| Service Type:             | Shared Hosting                | I               |          |           |             |  |
| Package:                  | DNS only produ                | ıct             |          |           |             |  |
| Package Description:      |                               |                 |          |           |             |  |
| DNS only product          |                               |                 |          |           |             |  |
| Billing cycle:            | Monthly                       |                 |          |           |             |  |

• Select **Resources** to get the **Edit Resources** tab as shown below.

| —                                                             |           |         |         |           |  |
|---------------------------------------------------------------|-----------|---------|---------|-----------|--|
| Home > Customer Manager > Subscriptions > Subscription detail |           |         |         |           |  |
| Subscription # 9 xyz.com                                      |           |         |         |           |  |
| General Info                                                  | Resources | Add-ons | Billing | DNS Zones |  |
| Operations                                                    |           |         |         |           |  |
| Edit Resources                                                | ]         |         |         |           |  |

• By pressing the **Edit Resources**, you have the following window as shown below.

| Home > Customer Manager > Subso | criptions > Subsc | ription detail |           |           |
|---------------------------------|-------------------|----------------|-----------|-----------|
| Subscription # 9 xyz.com        |                   |                |           |           |
| General Info Resources          | Add-ons           | Billing        | DNS Zones |           |
| Edit Resources                  |                   |                |           |           |
| DNS                             |                   |                |           |           |
| *Maximum DNS Zones:             |                   |                |           | Vnlimited |
| *Convert to Shared Hosting:     |                   |                |           |           |
| Save Cancel                     |                   |                |           |           |

- Now by pressing **DNS Zones** you have the following tabs.
  - 1. Create DNS Zones
  - 2. Import DNS Zones

| Home > Cu<br>ubscriptior | stomer Manager > Subscriptions > Subscriptions | ption detail      |                     |                                        |
|--------------------------|----------------------------------------------------------------------------------------------------|-------------------|---------------------|----------------------------------------|
| General I                | nfo Resources Add-ons                                                                                                    | Billing DNS Zones |                     |                                        |
| DNS Zo                   | nes                                                                                                    |                   |                     |                                        |
| Operations               | IS Zona Import DNS Zonas                                                                                                    |                   |                     |                                        |
| Create Dr                |                                                                                                    |                   |                     |                                        |
| Status                   | Domain Name <b>I</b> 1                                                                                                    | DNS Server        | Customer Name       | Options                                |
| Enabled                  | xyz.com                                                                                                    | HM1-ess           | 75 - Test Customer2 | Create Reverse Lookup<br>Manage Remove |

• Now you can also **Manage**, **Remove** and **Create Reverse Lookup** of your DNS zone.

| Home > Cus   | Home > Customer Manager > Subscriptions > Subscription detail |                   |                     |                       |  |  |  |
|--------------|---------------------------------------------------------------|-------------------|---------------------|-----------------------|--|--|--|
| Subscription | # 9 xyz.com                                                   |                   |                     |                       |  |  |  |
| General I    | nfo Resources Add-ons                                         | Billing DNS Zones |                     |                       |  |  |  |
| DNS Zo       | nes                                                           |                   |                     |                       |  |  |  |
| Operations   | ;                                                             |                   |                     |                       |  |  |  |
| Create DN    | S Zone Import DNS Zones                                       |                   |                     |                       |  |  |  |
| Status       | Domain Name <b>I</b> †                                        | DNS Server        | Customer Name       | Options               |  |  |  |
| Enabled      | xyz.com                                                       | HM1-ess           | 75 - Test Customer2 | Create Reverse Lookup |  |  |  |
|              |                                                               |                   |                     | Manage Remove         |  |  |  |

• By pressing **Manage** you can manage **DNS Record**, **SOA Record** and **Add DNS Record** as shown below.

| Home > Customer  | Home > Customer Manager > Subscriptions > Subscription detail |         |               |       |  |  |
|------------------|---------------------------------------------------------------|---------|---------------|-------|--|--|
| Subscription # 9 | xyz.com                                                       |         |               |       |  |  |
| General Info     | Resources                                                     | Add-ons | Billing DNS Z | 'ones |  |  |
| DNS Zones        | DNS Zone R                                                    | ecords  |               |       |  |  |
| DNS Record       | SOA Record                                                    |         |               |       |  |  |
| Operations       |                                                               |         |               |       |  |  |
| Add DNS Record   |                                                               |         |               |       |  |  |

• By pressing on **SOA record** you have the following window as shown below.

| Home > Customer  | Home > Customer Manager > Subscriptions > Subscription detail |         |         |           |  |  |
|------------------|---------------------------------------------------------------|---------|---------|-----------|--|--|
| Subscription # 9 | xyz.com                                                       |         |         |           |  |  |
| General Info     | Resources                                                     | Add-ons | Billing | DNS Zones |  |  |
| DNS Zones        | DNS Zone R                                                    | ecords  |         |           |  |  |
| DNS Record       | SOA Record                                                    |         |         |           |  |  |
| Operations       |                                                               |         |         |           |  |  |
| Add DNS Record   |                                                               |         |         |           |  |  |

• Now you can save your updated **SOA Record** as shown below.

| Home > Customer Ma | anager > Subscripti<br>z.com | ions > Subscrip | otion detail |           |                                                                                                    |
|--------------------|------------------------------|-----------------|--------------|-----------|----------------------------------------------------------------------------------------------------|
| General Info       | Resources /                  | Add-ons         | Billing      | DNS Zones | -                                                                                                    |
| DNS Zones          | DNS Zone Reco                | ords            |              |           |                                                                                                    |
| DNS Record         | SOA Record                   |                 |              |           |                                                                                                    |
| SOA Record         |                              |                 |              |           |                                                                                                    |
| Zone Name: xyz.com | n                            |                 |              |           |                                                                                                    |
| *Serial Number:    |                              | 20200819 03     | 3            |           | Full Preview of current Serial Number = 2020081803<br>Example Format: YYYYMMDDnn, After editing date part of the Serial Number<br>will be replaced with current date. |
| *Responsible Perso | n:                           | hostmaster.x    | yz.com.      |           |                                                                                                    |
| *Primary Server:   |                              | HM1-ess201      | 9.           |           |                                                                                                    |
| *Refresh Interval: |                              | 1               | Hours        | -         |                                                                                                    |
| *Retry Interval:   |                              | 15              | Minutes      | •         |                                                                                                    |
| *Expire Interval:  |                              | 7               | days         | -         |                                                                                                    |
| *Minimum TTL:      |                              | 4               | Hours        | -         |                                                                                                    |
| Save               |                              |                 |              |           |                                                                                                    |

# Shared Hosting - DNS Only Hosting

MachPanel Knowledgebase

https://kb.machsol.com/Knowledgebase/55638/Shared-Hosting-DNS-Only-Hosting